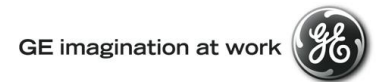

## **GE Transportation Customer Web Center (CWC)**

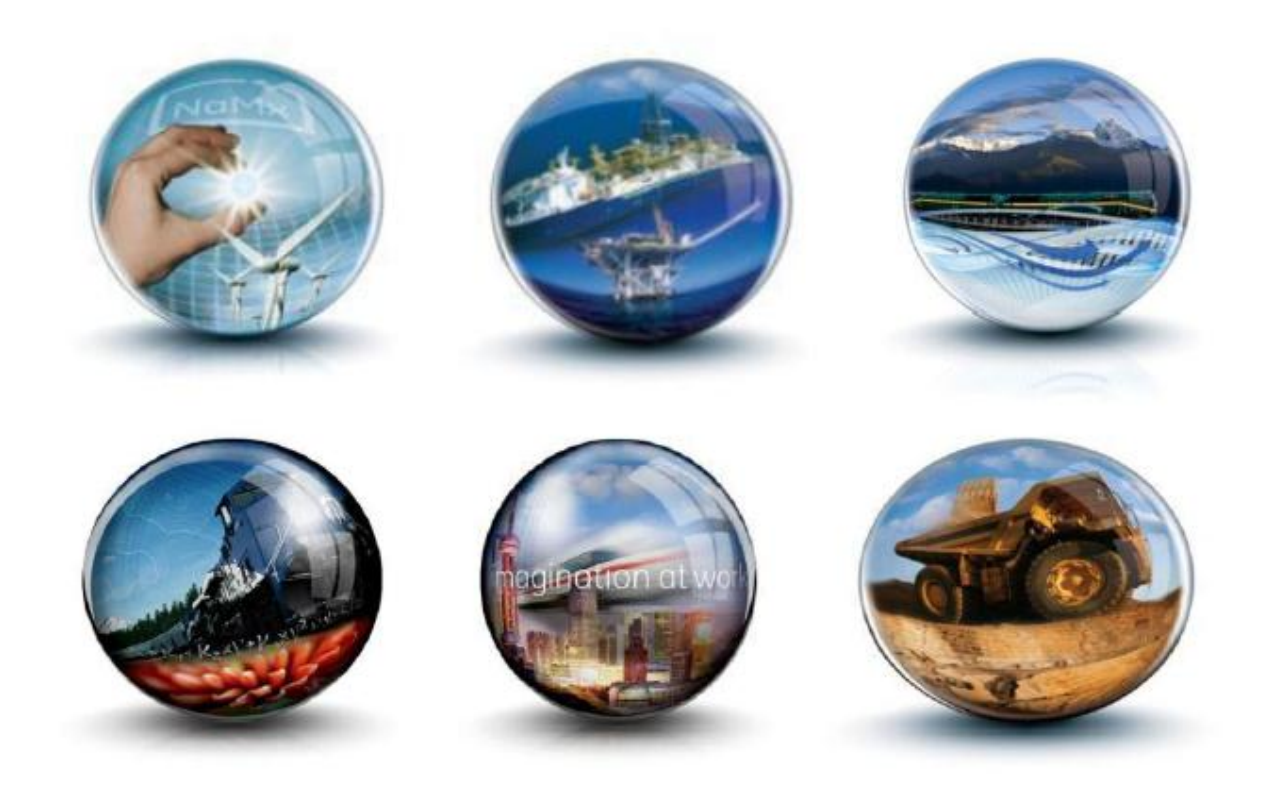

# CWC Tutorial – Finding documents and Manuals

**GE Internal** 

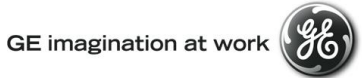

## **Table of Contents**

| 1   | INTRODUCTION                 | 3 |
|-----|------------------------------|---|
| 1 1 | 1 Scode                      | 3 |
| 1.2 | .2 INTENDED USERS            |   |
| 1.3 | .3 Assumption                | 3 |
| 2.1 | .1 GLOBAL SEARCH             | 4 |
| 2.2 | .2 PRODUCT CONTENT & MANUALS | 4 |
| 2.3 | .3 Advanced Search           | 5 |

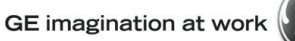

# E)

### 1 Introduction

#### 1.1 Scope

This document provides users with instructions on the following features available on the CWC application:

- 1. How to perform Search and Advance Search
- 2. Search and Access to Product Content & Manuals

#### 1.2 Intended Users

All users who would like to have an access to CWC Application will use this document for detailed instructions on how to navigate different functionalities within the CWC application.

#### 1.3 Assumption

User has valid CWC access and knows how to login to CWC application

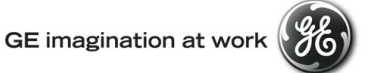

#### 2.1 Global Search

1. To search throughout the CWC application enter a search keyword and click on search button or press 'Enter' or 'Return' key.

The list of documents available to you that contains the search keyword will be displayed.

| My Custome                  | Web Center                              |                                    |                                                                                                    | A Search                                                                                                    | h           | 0         | Anna Baker 🗸<br>BNSF |
|-----------------------------|-----------------------------------------|------------------------------------|----------------------------------------------------------------------------------------------------|----------------------------------------------------------------------------------------------------|-------------|-----------|----------------------|
| 🎓 Quotes and Or             | iers 🗸 🛛 Produc                         | t Content and Manuals 🗸            | Returns 🗸                                                                                                    | My Applications 🗸 Need Assistance 🗸                                                                                                    |             |           |                      |
| marine                      | Q Adv                                   | anced Search                       |                                                                                                    |                                                                                                    |             |           |                      |
| You searched for            | You searched for "marine"<br>Training 6 |                                    | We found 11 results for "marine"<br><i>CWC Manuals</i> (9) [Locomotive Publications (2)<br>Showing Results for CWC Manuals |                                                                                                    |             |           |                      |
| Training                    |                                         |                                    | D                                                                                                    | Based For                                                                                                    | Data        | A = N = = | _                    |
| Global Signalling<br>Folder | 1                                       | marine                             |                                                                                                    | Description Marine Background Image                                                                                                    | 07-May-2013 | Action >  |                      |
| Images                      | 1                                       | Dashboard Products<br>and Services | B                                                                                                    | Products and Services Rail Products Services Marine Products<br>Services Stationary Power Products Services Mining Products Services<br>Drilling Products Services in the rail, marine, mining, and stationary<br>power industries. Learn more                   | 30-Apr-2013 | >         |                      |
|                             |                                         | CWC Admin FAQ                      | ₽                                                                                                    | : Locomotive, OHV, Marine and Stationary, Drill and Global Signalling.<br>Log in to the CWC types: Locomotive, OHV, Marine and Stationary,<br>Drill and Global Signalling. Log of the following business types:<br>Locomotive, OHV, Marine and Stationary, Drill | 08-May-2013 | >         |                      |

#### 2.2 Product Content & Manuals

1. Click on Product Content & Manuals tab The list of documents available to you will be displayed in the drop down.

| * |          | Product Content and Manuals 🗸   |  |
|---|----------|---------------------------------|--|
|   | - Andrew | Signaling Manuals               |  |
|   |          | Locomotive Manuals              |  |
| ~ |          | Clearance List Locomotive Parts |  |
|   | ARE NO   | Website Terms of Use            |  |
|   |          |                                 |  |

Click on a category and you will be taken to a page where further categories are present.

- 2. Select a document and Click on 'Actions' (>) button. List of actions are displayed as shown below.
  - a. Select Download to view or download the document
  - b. Select Email this Link to forward the document link via email

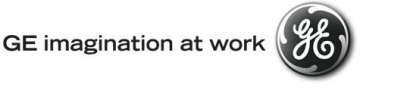

| I | Search                     | Q      | Advanced Search Look | ing for a Different Man | ual?                                                                        |                         |      |   |
|---|----------------------------|--------|----------------------|-------------------------|-----------------------------------------------------------------------------|-------------------------|------|---|
|   | Signaling Manuals          | 23     |                      |                         |                                                                             |                         |      | ~ |
|   | Crossing Control           | X      | Name                 | Document Type           | Description                                                                 | Date                    | mun  |   |
|   | 4 Quadrant Gate<br>Control | 1      | 100134-002 AC0       | D                       | Audio Frequency Train Activated Circuit - Model II                          | 01-Feb-2013             |      |   |
|   | AFTAC                      | 1      | 100339-003 AC0       | ß                       | Harmon Driver Interface Crossing Lamp Controller                            | 01-F Open<br>Email this | link |   |
|   | Controls<br>HXP-1          | 3<br>1 | IM-183 Vol.III       | ß                       | Volume III PMD-3 & PMD-3R Field Reference Manual (Superceded by 100053-001) | 01-Feb-2013             | >    |   |
|   | HXP-3 PMO-3<br>Other       | 5<br>3 | 100399-002 AC0       | ß                       | FSS Installation Instructions for Harmon Standard Frequencies               | 01-Feb-2013             | >    |   |
|   | PMO-1 PMO-2                | 2      | 100323-010 AQ0       | ß                       | ElectroLogIXS XP4                                                           | 01-Feb-2013             | >    |   |
|   | SCY-1                      |        |                      |                         |                                                                             |                         |      |   |

- 3. You can search the documents by entering search keywords in the text box and clicking on search button or pressing 'Enter' or 'Return' key.
- 4. Search results will be displayed as shown.
- 5. Click on 'Advanced Search' button for more refined search. Find more about 'Advanced Search' by clicking <u>here</u>.
- 6. Select 'Home' to go back.

#### 2.3 Advanced Search

Search

- 1. Click on Product Content and Manuals tab The list of documents available for you will be displayed
- 2. Click on 'Advanced Search' button. The page would be displayed as:

| Advanced Search                                                         |                                   |                            |                   |           |  |
|-------------------------------------------------------------------------|-----------------------------------|----------------------------|-------------------|-----------|--|
| Refine your search results by sp                                        | ecifying text to include, exclude | and date range             | $\longrightarrow$ | Section 1 |  |
| Search within                                                           | Search for                        | Must not include the words |                   |           |  |
|                                                                         |                                   |                            |                   |           |  |
| Show Pages Last Updated                                                 |                                   |                            |                   | Section 2 |  |
|                                                                         | and 24/12/2012                    |                            |                   | Section 2 |  |
|                                                                         |                                   |                            |                   |           |  |
| Find Results using <ul> <li>All the words</li> </ul>                    |                                   |                            |                   | Section 3 |  |
| <ul> <li>At least one of the words</li> <li>The exact phrase</li> </ul> |                                   |                            |                   |           |  |
|                                                                         |                                   |                            |                   |           |  |

- 3. Select the parameters that you require and select 'Search'
  - a. In the 'Search within' dropdown you will find the businesses you have access to. You can select one business or can search in all businesses
  - b. The search keywords should be typed in 'Search for' text box
  - c. The Search keywords that should not be included shall be present in 'Must not include the words' text box in section 1. Not Mandatory.
  - d. Search latest documents or date limited documents through 'Show pages last updated' drop down or Select the radio button for the date range and enter the date range in section 2.
  - e. To search for a specific phrase or all the words in the search keywords you can choose the option in the section 3.